## **Monitor Bedienung**

Nach dem Einschalten über die rote Power-Taste erscheint nach ein paar Sekunden die *HDMI 1* Anzeige auf dem Display. Drücken Sie die grüne HDMI-Auswahltaste sofort beim Erscheinen der Anzeige, ansonsten schaltet sich der TV selbständig wieder aus.

Die HDMI-Quelle wechseln Sie durch mehrfaches Drücken der grünen HDMI-Auswahltaste. Um auf VGA zu wechseln, betätigen Sie die graue Source-Taste und wählen Sie in der Displayanzeige das Auswahlmenü PC.

Wenn Sie das USB-Kabel am Notebook anschließen (Plug&Play) wird die Touch-Funktionalität am Monitor aktiviert.

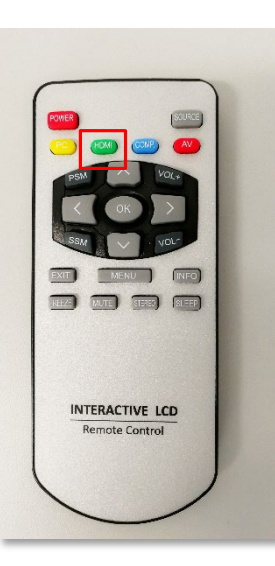

Beim Anschluss über das HDMI-Kabel direkt am Monitor, wählen Sie HDMI 2. Wenn Sie Ihr Notebook vom Sitzplatz über das Kabel der Medienanlage anschließen, wählen Sie HDMI 3 als Auswahl auf dem Display. Wählen Sie dann als Ausgabegerät in den Sound-Einstellungen ihres Notebooks MSD-502 Display-Audio. Die Medienanlage muss nur gestartet werden wenn Sie über das HDMI-Kabel auch Ton übertragen möchten.

| Displayanzeige am TV |                                                                                                    |  |
|----------------------|----------------------------------------------------------------------------------------------------|--|
|                      |                                                                                                    |  |
|                      |                                                                                                    |  |
|                      | HDM I 1                                                                                                    |  |
|                      | L+R                                                                                                    |  |
|                      |                                                                                                    |  |
|                      | and the second second sec |  |

| Sound-Einstellungen (Windows     | s 10)  |
|----------------------------------|--------|
| Sound                            |        |
| Ausgabe                          |        |
| Ausgabegerät auswählen           |        |
| MSD-502 (Intel(R) Display-Audio) | $\sim$ |
|                                  |        |

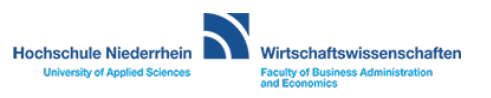